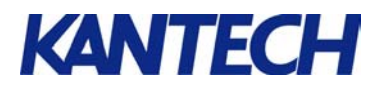

## **Configuring the Lantronix UDS-10**

## Purpose

The purpose of this application note is to configure a Lantronix UDS-10 device to work in TCP/IP environment with EntraPass Special, Corporate or Global Edition Version 3 (and higher) with a Windows Global Gateway, a Corporate Gateway and/or a KT-NCC.

## Requirements

- Computer with EntraPass application already installed.
- Lantronix UDS-10 (Kantech part number LA-UDS-10), includes DB25 adaptor #740-1033 (VC-485), adaptor #740-1035 (Direct to KT) and flat gray cable.
- Device Installer 3.6 software that comes on a cd in the box with the Lantronix UDS-10.
- Microsoft .NET Framework v1.1. already installed (available at <u>www.windowsupdate.com</u>).
- Static IP address, Subnet mask and default gateway for the UDS-10 (provided by the IT department or System Administrator).
- Microsoft Internet Explorer 5.1, or later (JAVA enabled) for Web configuration.

Firewall must be disabled. UDP port 30718, TCP port 9999 (both for configuration) and TCP port 10001 (for normal usage) must be available.

## Steps for setting up the Lantronix UDS-10

The Lantronix UDS-10 configuration will be done in 5 easy steps. Make sure that you follow **all the steps in the proper order**.

| 1. | Bef  | ore You Start the Configuration                            | 2 |
|----|------|------------------------------------------------------------|---|
| 2. | Cor  | nfiguring the UDS-10 IP Address                            | 2 |
| 3. | Cor  | nfiguring the UDS-10 Port Number                           | 4 |
|    | 3.1. | Via a Web Page                                             | 5 |
|    | 3.2. | Via the Configure Device dialog                            | 6 |
|    | 3.3. | Via a Command Prompt (Shell) window – Telnet Configuration | 7 |
| 4. | Cor  | figuring Lantronix in EntraPass Application                | 9 |
| 5. | Ver  | ifying communication                                       | 9 |

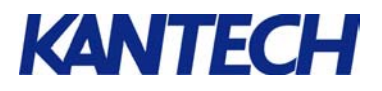

## 1. Before You Start the Configuration

1. Install the Lantronix UDS-10 according to the instructions in the installation manual of the unit.

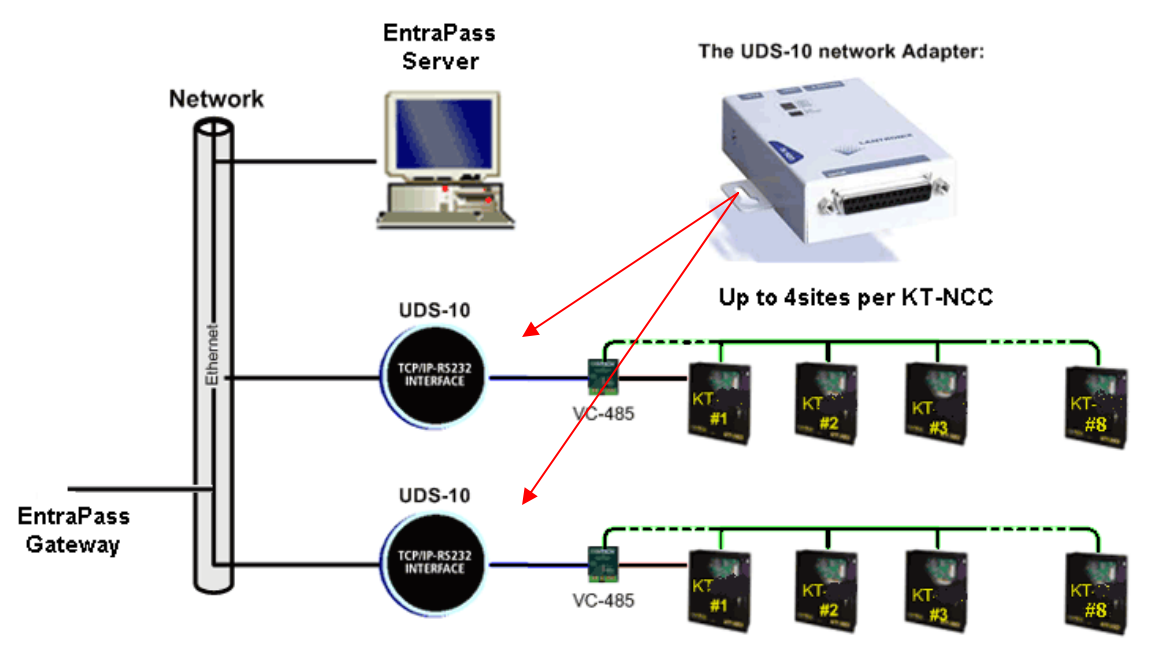

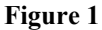

We recommend installing a maximum of 8 controllers per loop when using UDS-10 with EntraPass Global Edition as demonstrated in the example in Figure 1

- 2. Make sure that Microsoft .NET framework V1.1 is already installed on the computer. If this device is not installed, you will be prompted to install it before you can complete the Lantronix Device Installer installation.
- 3. Place the Lantronix UDS-10 cd in the cd drive. Follow the instructions to install the Device Installer V. 3.6 on screen to perform the installation.

## 2. Configuring the UDS-10 IP Address

1. From the Windows® Start menu, select Program > Lantronix > Device Installer.

| 🐉 Devid     | ceInstall | er 3.6     |            |                    |       |                  |        |  | _ 🗆 🗵 |
|-------------|-----------|------------|------------|--------------------|-------|------------------|--------|--|-------|
| File Edi    | it View   | Device 1   | ools Help  |                    |       |                  |        |  |       |
| )<br>Search | Assign I  | (P Configu | re Upgrade | <b>F</b><br>Telnet | Web   |                  |        |  |       |
| Туре        |           | Nam        | e Group    | IP Add             | fress | Hardware Address | Status |  |       |
|             |           |            |            |                    |       |                  |        |  |       |
|             |           |            |            |                    |       |                  |        |  |       |
|             |           |            |            |                    |       |                  |        |  |       |
|             |           |            |            |                    |       |                  |        |  |       |
| 🧭 Read      | у         |            |            |                    |       |                  |        |  | 11.   |

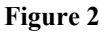

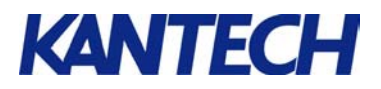

2. In the Device Installer window (Figure 2), click the **Search** icon (magnifying glass). The system will search for the Lantronix installed on your network. A message will pop up on screen, notifying you that some of the devices may not have IP addresses. (See Figure 3.)

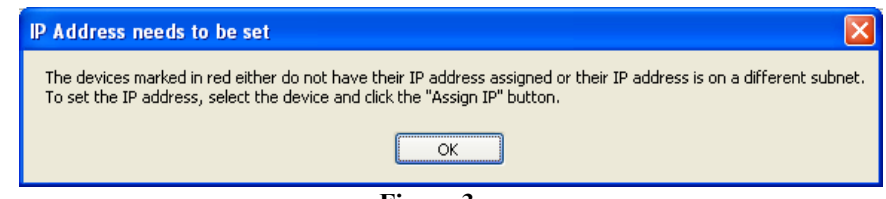

Figure 3

- 3. Click **OK**. The window will display the list of Lantronix connected to your network.
- 4. The unit you have just connected will be displayed in red as in Figure 4). If you have more than one unreachable Lantronix in the list, select the UDS-10 with the MAC (hardware) address that corresponds to the MAC address located at the back of the device.

| 🐉 DeviceInstaller 3.6              |                |                   |             |    |
|------------------------------------|----------------|-------------------|-------------|----|
| File Edit View Device Tools Help   |                |                   |             |    |
| Search Assign IP Configure Upgrade | e Telnet Web   |                   |             |    |
| Type Name Group                    | D IP Address   | Hardware Address  | Status      |    |
| WDS-10/Cobox 5.X                   | 169.254.223.95 | 00-20-4A-05-5A-47 | Unreachable |    |
| WIDS-10/Cobox 5.X                  | 10.38.194.20   | 00-20-4A-66-B5-E4 | Online      |    |
| WDS-10/Cobox 5.X                   | 10.38.194.173  | 00-20-4A-66-B5-D4 | Online      |    |
| 2005100                            | 10.38.194.192  | 00-20-4A-67-67-5A | Online      |    |
| WDS-10/Cobox 4.X                   | 10.38.194.135  | 00-20-4A-68-EA-B0 | Online      |    |
| WDS-10/Cobox 5.X                   | 10.38.194.201  | 00-20-4A-66-EE-85 | Online      |    |
| WDS-10/Cobox 5.X                   | 10.38.194.194  | 00-20-4A-66-B9-41 | Online      |    |
| WDS-10/Cobox 5.X                   | 10.38.194.152  | 00-20-4A-54-62-A4 | Online      |    |
| UDS-10/Cobox 5.X                   | 10.38.194.198  | 00-20-4A-66-B9-4E | Online      |    |
| WDS-10/Cobox 5.X                   | 10.38.194.200  | 00-20-4A-66-B3-48 | Online      |    |
| WDS-10/Cobox 5.X                   | 10.38.194.199  | 00-20-4A-66-B9-1F | Online      |    |
| 2005-10/Cobox 5.X                  | 10.38.194.188  | 00-20-4A-67-7E-8F | Online      |    |
| 🧭 Ready                            |                |                   |             | 1. |

#### Figure 4

5. Highlight the entry in the list and click the **Assign IP** icon. The Assign IP Address dialog will open on the IP Settings screen. (See Figure 5.)

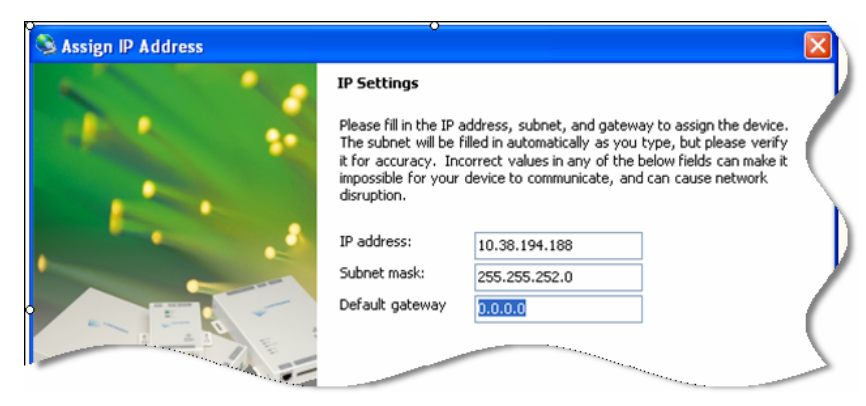

#### Figure 5

- 6. Enter the IP address, Subnet mask, and Default gateway that the System Administrator or IT Department should have provided you.
- 7. Click **Next** at the bottom of the screen.

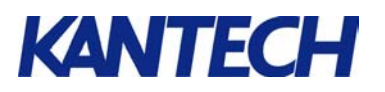

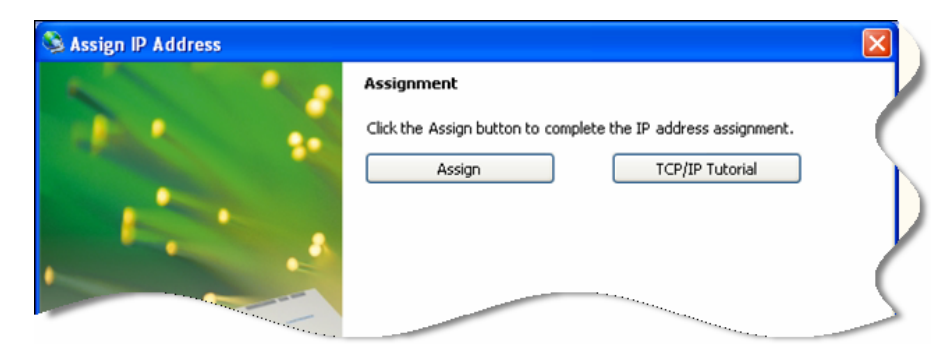

Figure 6

- 8. In the Assignment window (Figure 6), click **Assign,** and then **Finish** at the bottom of the screen.
- 9. The Assign IP Address dialog will close and the Device Installer will come back on screen (Figure 7).

| 👺 DeviceInstaller 3.6                                                                                                    |                |                   |        | - O × |
|----------------------------------------------------------------------------------------------------|----------------|-------------------|--------|-------|
| File Edit View Device Tools Help                                                                                                    |                |                   |        |       |
| 🔎 🔮 🤣 🔮                                                                                                    | 👮 🍕            |                   |        |       |
| Search Assign IP Configure Opgrade                                                                                                    | Teinec web     |                   |        |       |
| Type Name Group                                                                                                    | IP Address     | Hardware Address  | Status |       |
| 🛫 UDS-10/Cobox 5.X                                                                                                    | 169.254.223.95 | 00-20-4A-05-5A-47 | Online |       |
| UDS-10/Cobox 5.X                                                                                                    | 10.38.194.20   | 00-20-4A-66-B5-E4 | Online |       |
| STATES UDS-10/Cobox 5.X                                                                                                    | 10.38.194.173  | 00-20-4A-66-B5-D4 | Online |       |
| 2005100                                                                                                    | 10.38.194.192  | 00-20-4A-67-67-5A | Online |       |
| Sector 2.2 Sector 2.2 | 10.38.194.135  | 00-20-4A-68-EA-B0 | Online |       |
| STATES UDS-10/Cobox 5.X                                                                                                    | 10.38.194.201  | 00-20-4A-66-EE-85 | Online |       |
| SX UDS-10/Cobox 5.X                                                                                                    | 10.38.194.194  | 00-20-4A-66-B9-41 | Online |       |
| STATES UDS-10/Cobox 5.X                                                                                                    | 10.38.194.152  | 00-20-4A-54-62-A4 | Online |       |
| STATES UDS-10/Cobox 5.X                                                                                                    | 10.38.194.198  | 00-20-4A-66-B9-4E | Online |       |
| SX UDS-10/Cobox 5.X                                                                                                    | 10.38.194.200  | 00-20-4A-66-B3-48 | Online |       |
| STATES UDS-10/Cobox 5.X                                                                                                    | 10.38.194.199  | 00-20-4A-66-B9-1F | Online |       |
| STATES UDS-10/Cobox 5.X                                                                                                    | 10.38.194.188  | 00-20-4A-67-7E-8F | Online |       |
|                                                                                                    |                |                   |        |       |
|                                                                                                    |                |                   |        |       |
| 🏈 Ready                                                                                                    |                |                   |        | 11.   |
|                                                                                                    |                |                   |        |       |

#### Figure 7

10. The device you had previously selected will now display in black.

## 3. Configuring the UDS-10 Port Number

There are three ways of configuring the Lantronix UDS-10 Port number:

- Via a Web page.
- Via the Configure Device dialog.
- Via a Command Prompt (Shell) window via Telnet.

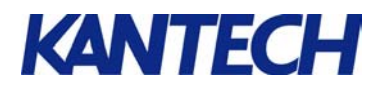

## 3.1. Via a Web Page

1. From the Device Installer dialog, click the Web icon to open the Web page. Or if you have a Web page already opened, enter the UDS-10 IP address in the **Address** bar.

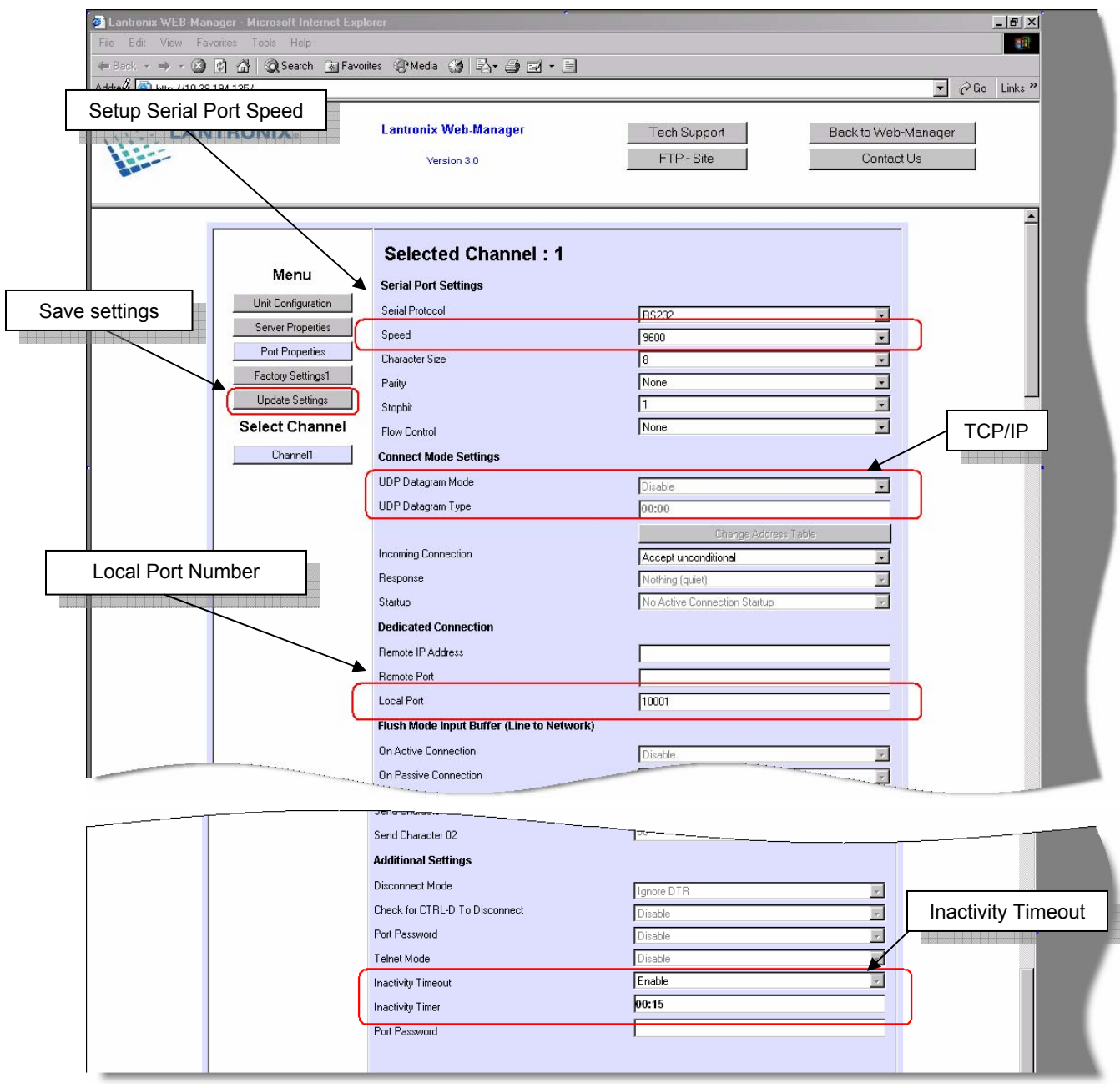

Figure 8

- 2. Enter the controller Serial Port Speed.
- $\Delta$  The KT-200 can communicate at a maximum speed of 19200 baud.
  - 3. Make sure that the UDP Datagram Mode is disabled in a TCP/IP environment.
  - 4. The Local Port number entered in the field is the default one. You can customize it.

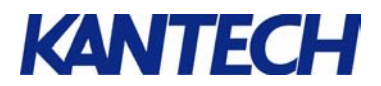

- 5. You must **Enable** the **Inactivity Timeout** and set the parameter to **00:15**.
- 6. Click Update Settings to save the settings.
- 7. Close the Web page. You are ready to configure the Lantronix in EntraPass.

#### 3.2. Via the Configure Device dialog

- 1. From the Device Installer dialog, click the Configure icon to open the Configure Device dialog.
- 2. Move to the Port tab and click Edit Settings... to open the Port Properties dialog.
- 3. Move to the **Advanced** tab (Figure 9).

|                            | Documentation | Forts | Advanced |                               |               |
|----------------------------|---------------|-------|----------|-------------------------------|---------------|
| ud Rate                    |               |       |          | _ 🗆 ×                         |               |
| Port Settings Advanced     |               |       |          |                               |               |
| Sitten Bits                | 1             |       |          |                               |               |
| Baud Bate                  | 9600          |       |          |                               |               |
| Parity                     | None          |       |          |                               |               |
| Elow Control               | None          |       |          |                               |               |
| 2. LIDP Datagram Mode      |               |       |          | TCP/II                        | P Setup       |
| Datagram Mode              | False 🗲       |       |          |                               |               |
| Datagram Type              | 00            |       |          | Joct cost out out believe too |               |
| 3. Passive Connection      |               |       |          |                               |               |
| Password Required          | False         |       |          |                               |               |
| Port Password              |               |       |          |                               |               |
| Accept Passive Connection  | Yes           |       |          | <b>_</b>                      |               |
| Local Port                 | 10001         | -     |          | ol Dort                       | 10080         |
| Auto Increment Source Port | False         |       |          | arron                         |               |
| 4. Active Connection       |               |       |          |                               |               |
| Active Connection          | None          |       |          |                               |               |
| Terminal Type              |               |       |          |                               |               |
| Telnet Mode                | False         |       |          |                               |               |
| Remote Port                | 0             |       |          |                               | Edit Settings |
| Connection Response        | None          |       |          |                               |               |
| Modem Emulation Mode       | None          |       |          | _                             |               |
| Use Host List              | False         |       |          |                               | Apply         |
| Remote Host                | 0.0.0.0       |       |          |                               |               |
| 5. Disconnection           |               |       |          |                               |               |
| Disconnect With EOT        | False         |       |          |                               |               |
| Disconnect With DTRDrop    | False         |       |          |                               |               |
| Disable Hard Disconnect    | False         |       | Inact    | ivity Tin                     |               |
| Inactivity Timeout         | 00:15         |       | Inaci    | ivity i iii                   |               |
| 🖬 6. Connection            |               |       |          | v                             |               |

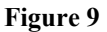

4. Enter the controller Baud Rate.

 $\Delta$ 

The KT-200 can communicate at a maximum speed of 19200 baud.

- 5. Make sure that the UDP Datagram Mode is set to False in a TCP/IP environment.
- 6. The **Local Port** number entered in the field is the default one. You can modify it to customize it.
- 7. You must Enable the Inactivity Timeout and set the parameter to 00:15.
- 8. Click **OK** to save the modification.
- 9. Close the Configure Device dialog. You are ready to configure the Lantronix in EntraPass.

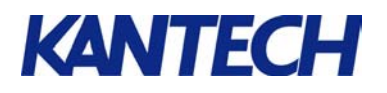

# 3.3. Via a Command Prompt (Shell) window – Telnet Configuration

- 1. From the Windows® Start menu, select Run...
- 2. Type **cmd** in the **Open** field (Figure 10).
- 3. Click **Ok** or press **Enter** on your keyboard. A prompt window will open on the screen (Figure 11).

| Run   | ? 🛛                                                                                                    |
|-------|----------------------------------------------------------------------------------------------------|
| -     | Type the name of a program, folder, document, or<br>Internet resource, and Windows will open it for you. |
| Open: | cmd 💌                                                                                                    |
|       | OK Cancel Browse                                                                                         |

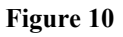

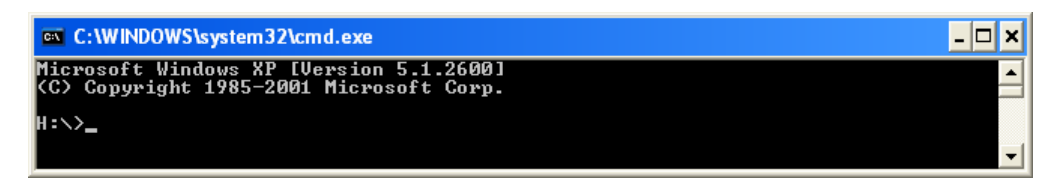

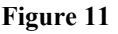

- 4. Type the Telnet address: the IP address you previously assigned followed by 9999.
  - For example, in our case, the IP address that was assigned earlier was 10.38.194.135. We would then type 10.38.194.135 9999. (Remember to leave a space between the IP address and the 9999)
- 5. Press **Enter** on your keyboard. You have now accessed the Lantronix Universal Device Server. (See Figure 12

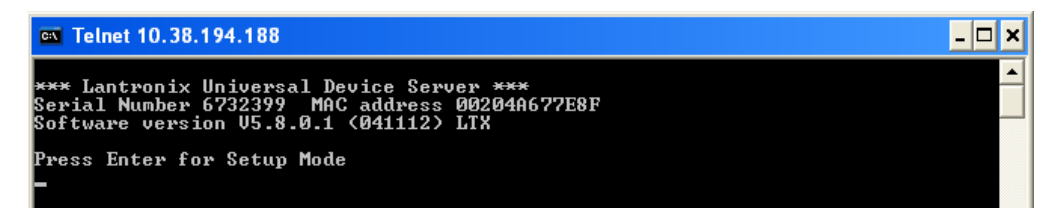

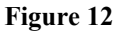

6. Press Enter on your keyboard to view the Setup menu.

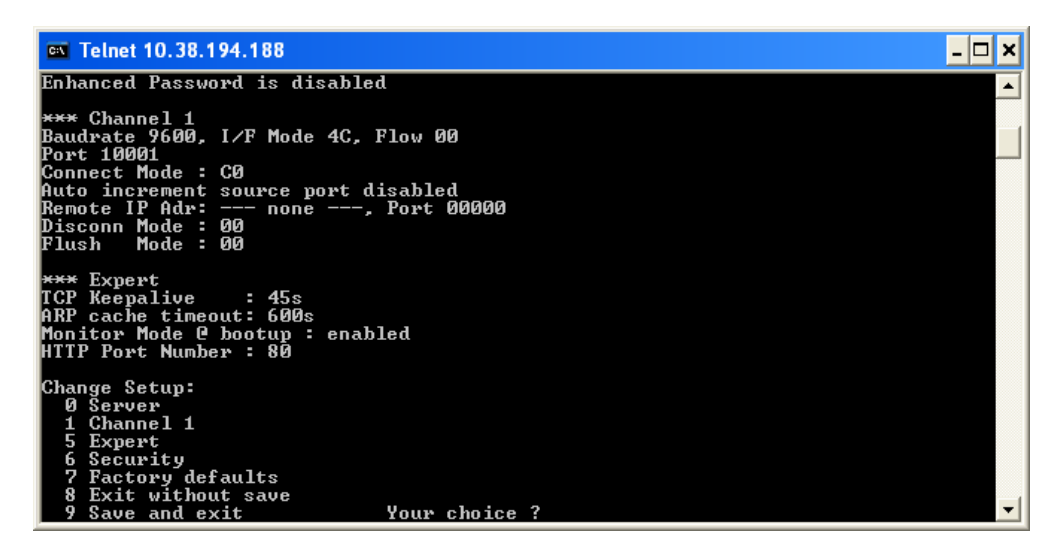

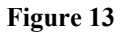

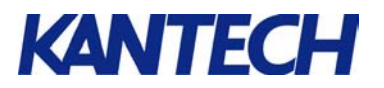

**7.** Type **1** to select the **Channel 1** configuration, and press **Enter** on your keyboard (Figure 14).

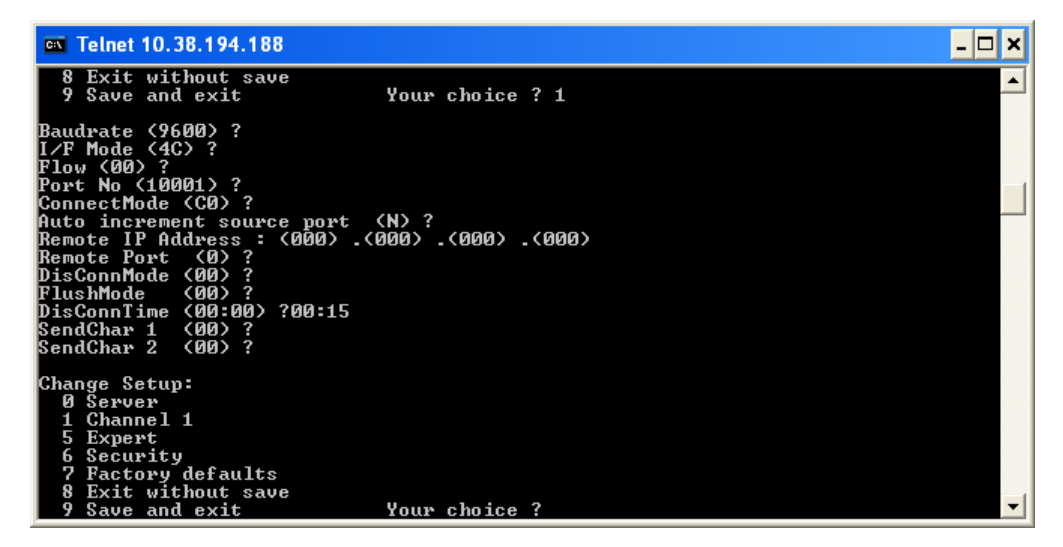

Figure 14

- 8. Enter the controller **Baud Rate**.
- 9. Press **Enter** until you reach the **Port No** entry. The **Local Port** number entered in the field is the default one. You can modify it to customize it.
- 10. Make sure that the UDP Datagram Mode is set to False in a TCP/IP environment.
- 11. The **Local Port** number entered in the field is the default one. You can modify it to customize it.
- 12. You must set the DisConnTime (inactivity timeout) parameter to 00:15.
- 13. When you are done, type 9 to save and exit.
- 14. Press Enter on your keyboard to disconnect from the Lantronix Universal Device Server.
- 15. Type Exit and press Enter on your keyboard to close the cmd window.

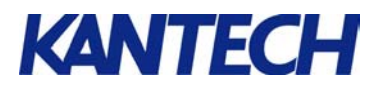

## 4. Configuring Lantronix in EntraPass Application

1. In EntraPass Workstation application, go to **Device** tab and click **Site** to open the Site dialog (See Figure 15).

| 🖳 Site                                                                                                    |                    |                                                                                                    |
|----------------------------------------------------------------------------------------------------|--------------------|----------------------------------------------------------------------------------------------------|
|                                                                                                    | A B B 4 3 0        |                                                                                                    |
| Site 🕒 Lantronia                                                                                                    |                    | English<br>Lantronix<br>French<br>Lantronix                                                                                                    |
| General Options<br>Site connection<br>Connection type<br>Direct connection options<br>Serial port (com:)<br>Controller's loop baud rate<br>9600 | Ethernet (polling) | Daylight saving time options   Image: Use Windows daylight saving time setting   Time adjustment based on Gateway timezone (h)   0.0 €   Communication timings |
|                                                                                                    |                    | 👖 Close 🛛 🗙 Cancel 🛛 🥐 Help                                                                                                    |

Figure 15

- 2. Select the **Site** you have just installed.
- 3. Go to the **Options** tab.
- 4. Select Ethernet (polling) as the Connection type.
- 5. In the **Terminal server connection options** section, enter the **IP address** and **Port number**, and make sure that the **TCP/IP protocol** is selected.
- 6. Click on the **Save** icon.

## 5. Verifying communication

1. In EntraPass Workstation application, go to **Device** tab and click **Site** to open the Site dialog (See Figure 16).

| 📳 Site                                     |      |        |                      |                   |  |  |  |  |
|--------------------------------------------|------|--------|----------------------|-------------------|--|--|--|--|
| Gateway list 01- Corporate Gateway         |      |        |                      |                   |  |  |  |  |
| Site list Modem list Connection and Wait I | ists |        |                      |                   |  |  |  |  |
|                                            |      |        |                      |                   |  |  |  |  |
| Site description                           | %    | Update | Communication status | Modem description |  |  |  |  |
| 💷 Lantronix                                | 98   | No     | Ready                |                   |  |  |  |  |

#### Figure 16

2. Verify that the entry in the Communication status column is **Ready** for the Lantronix you have just installed.